# **Getting Started**

with

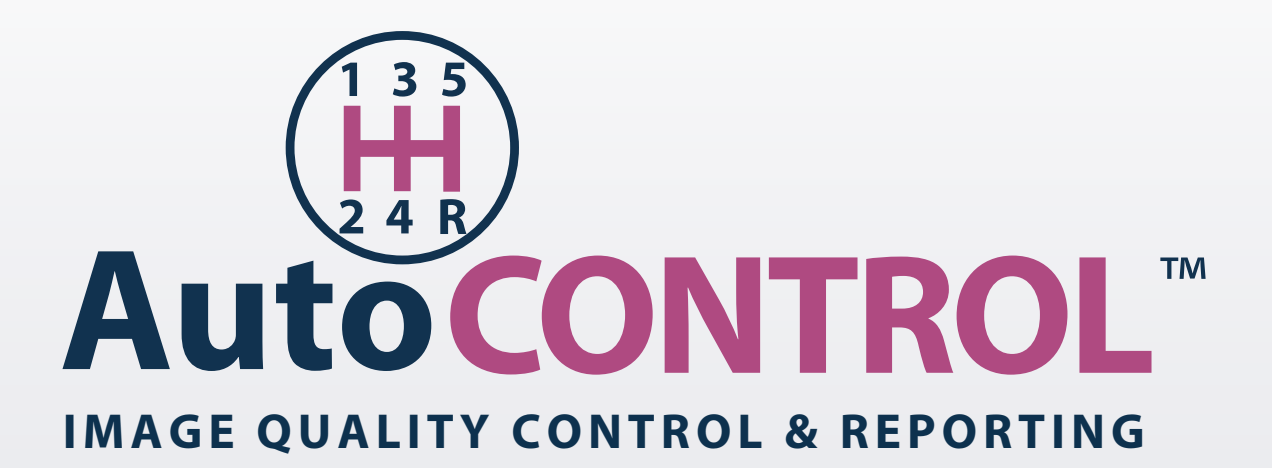

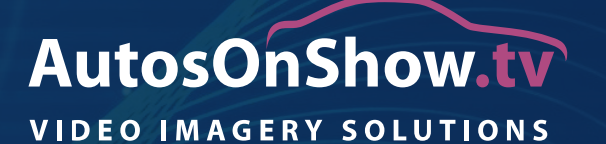

Copyright <sup>©</sup> of AutosOnShow.tv 2016

#### Getting Started with AutoCONTROL™

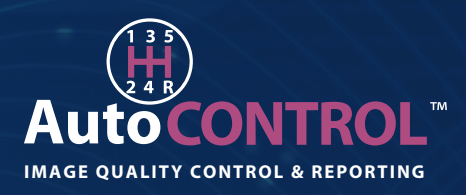

1. Type **http://my.aos.tv** into your web browser and then log into AutoCONTROL by typing your **Username** and **Password** provided and click the arrow to log in.

2. To view video / images that have been produced by the AutoCAPTURE app, click the '**IMAGE MANAGEMENT**' section. ► ALDECONTROL

3. Select your account to view videos & images from the '**Select location / Dealership**' drop down in the centre of the top grey bar.

This account will be the name selected when the iOS device was used to record the car imagery. >

4. Enter a **Start Date** and **End Date** and click **Search** to view any cars that have been imaged within that date range.

You can also search by the **registration** of the car then select the **SEARCH** button. ►

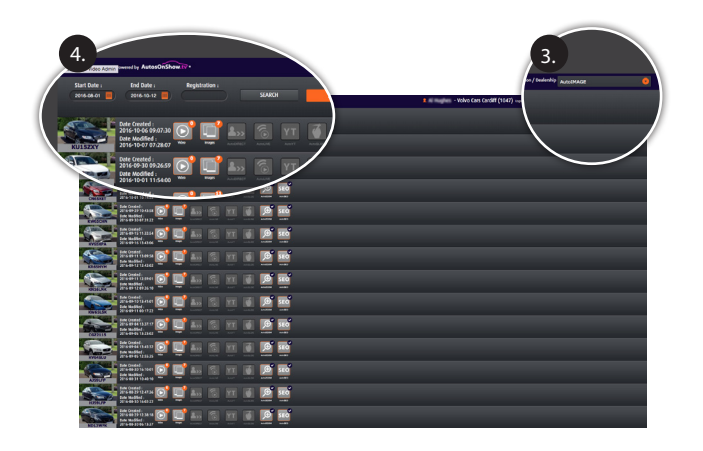

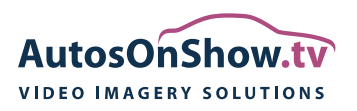

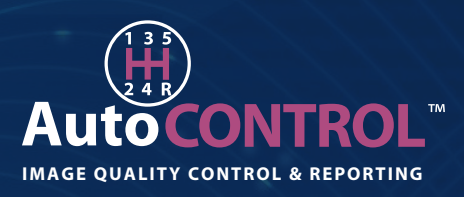

5. Double click the car thumbnail from the results page below to be taken to the appropriate videos and/or images for that car.

6. The '**QUALITY CONTROL**' tab (within the menu) shows a visual '**QC Wall**' to instantly view images across your entire car catalogue.

This enables you to observe the consistency of images that AutoCAPTURE brings at a glance.

7. You can review your personal videos by selecting AutoDIRECT (from within the menu).

| And real years area | mently Adardishes                                                                                                    |               |   |   |       |                                                                                                    |          |  | 1.65                                                                                                    | - Volvo Cars | Cardiff (1047) | blet laster/ | hado Antes |  |
|---------------------|----------------------------------------------------------------------------------------------------|---------------|---|---|-------|----------------------------------------------------------------------------------------------------|----------|--|----------------------------------------------------------------------------------------------------|--------------|----------------|--------------|------------|--|
| Roton-              | Manna B                                                                                                    | oginizee -    |   |   | -     |                                                                                                    | () Heat  |  |                                                                                                    |              |                |              |            |  |
| ( Sec. 1            |                                                                                                    | Ĩ             |   |   |       | 2                                                                                                    | 580      |  |                                                                                                    |              |                |              |            |  |
| ATON                | Date 0                                                                                                    | (0            |   |   |       | Ø                                                                                                    | 58.0     |  |                                                                                                    |              |                |              |            |  |
| KU15ZXY             | Date Mo<br>2016-10                                                                                                    | <b>}</b>      |   |   |       | 2                                                                                                    | 560      |  |                                                                                                    |              |                |              |            |  |
|                     | Date Cre<br>2016-09                                                                                                    | ated<br>-30 C |   |   |       | 2                                                                                                    | 560      |  |                                                                                                    |              |                |              |            |  |
| CNEDAVY             | Date Mo<br>2016-10                                                                                                    | ") <b>_</b>   |   |   |       | 2                                                                                                    | 560      |  |                                                                                                    |              |                |              |            |  |
|                     | Date Cre<br>2016-0                                                                                                    | (Ę            |   |   |       | 2                                                                                                    | 580      |  |                                                                                                    |              |                |              |            |  |
| and the second      | 104 Halffert.                                                                                                    | i 🗒           |   |   |       | 2                                                                                                    | 510      |  |                                                                                                    |              |                |              |            |  |
| KNESLER -           | Andre Gesellend<br>2016 - Bie 12 13 er ser<br>Endre Mansfillend<br>2016 - Bie 11 Bio 17 23                                                                                                    | i 🗳           |   |   |       | 2                                                                                                    | 580      |  |                                                                                                    |              |                |              |            |  |
| Carbon S            | Lang Constant                                                                                                    | l 🗒           |   |   |       | 2                                                                                                    | 54.0<br> |  |                                                                                                    |              |                |              |            |  |
| Same in             | Refer Constant                                                                                                    | i 📑           |   |   |       | 2                                                                                                    | 510      |  |                                                                                                    |              |                |              |            |  |
| ATRUT               | Ende Condad<br>2014-88-22 16 1041<br>Ende MacShel<br>2016 88-11 15 48-10                                                                                                    | ۱Ū,           |   |   |       | 2                                                                                                    | 51.0     |  |                                                                                                    |              |                |              |            |  |
| HORUP               | Lang Constant.<br>Ning West Direction of the Constant of the Constant of the Cons | ۱Ū,           |   |   |       | 2                                                                                                    | 54.0<br> |  |                                                                                                    |              |                |              |            |  |
| ALCONY .            | Ender Creation<br>2016 649 29 13 34 14<br>Ender MacSiled<br>2016 449 30 46 13 31                                                                                                    | i 📑           | - | 1 | <br>1 | 2                                                                                                    |          |  |                                                                                                    |              |                |              |            |  |
|                     |                                                                                                    |               |   |   |       | Note:   Note:   Note: <th< th=""><th></th><th></th><th>Note: Note: <th< th=""><th></th><th></th><th></th><th></th><th></th></th<></th></th<> |          |  | Note: Note: <th< th=""><th></th><th></th><th></th><th></th><th></th></th<> |              |                |              |            |  |

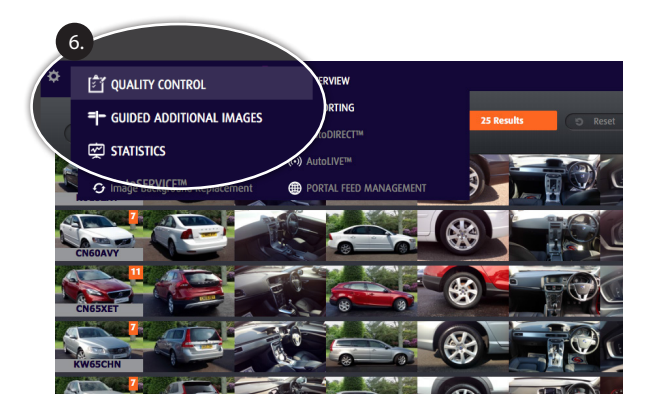

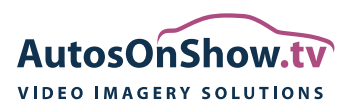

#### Getting Started with AutoCONTROL™

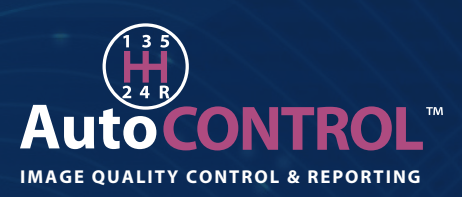

### **Adding users**

Add User

AutoCONTROL allows you to add authorised sales people to use the AutoCAPTURE and AutoCONTROL application. This can be used for quality control and to identify sales personnel who require training.

1. From the Image Management Tab in the main navigation, click the 'Cog' icon in the top left corner of AutoCONTROL.

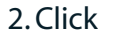

to add your authorised salesperson.

#### 3. Tick the following boxes and complete the fields. $\bullet$

| Firstname | Firstname | Email Address | Email Address |
|-----------|-----------|---------------|---------------|
| Lastname  | Lastname  | Username      | steve         |
| Job Title | Job Title | Password      |               |
|           |           |               |               |

Cancel Submit

The Username and Password will allow the new contact to log-in to AutoCONTROL. Click **Submit** to complete the action.

4. Once you have created a user, click Edit Permissions Click **Submit** to complete the action.

and tick the following boxes.

| AutoDirect          |                 |                   |            |                  |  |
|---------------------|-----------------|-------------------|------------|------------------|--|
| View AutoDirect     | Edit AutoDirect | Delete AutoDirect | User Role  | Recieve Personal |  |
| Yes                 | Yes             | Yes               | Training 🔹 | Yes              |  |
| No                  | No              | No                |            | No               |  |
| Statistics          |                 |                   |            |                  |  |
| Statistics          |                 |                   |            |                  |  |
| view statistics     |                 |                   |            |                  |  |
| Yes                 |                 |                   |            |                  |  |
| No                  |                 |                   |            |                  |  |
| Image Background Re | eplacement      |                   |            |                  |  |
| View IBR            | Edit IBR        |                   |            |                  |  |
| Yes                 | Yes             |                   |            |                  |  |
| No                  | No              |                   |            |                  |  |
| AutoCAPTURE         |                 |                   |            |                  |  |
| Enable              |                 |                   |            |                  |  |
| Yes                 |                 |                   |            |                  |  |
| No                  |                 |                   |            |                  |  |
|                     |                 |                   |            |                  |  |
| Cancel Submit       |                 |                   |            |                  |  |

By clicking 'Yes' to enable AutoCAPTURE, this means the Salesperson will also be able to log onto the AutoCAPTURE app using their unique login for AutoCONTROL.

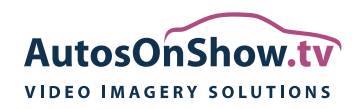

#### Getting Started with AutoCONTROL™

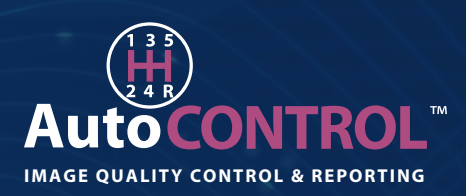

5. First you need to set the User Management Permissions. Click Edit User Permissions , set the permission you want and click **Submit**.

| Menu + Powered by AutosOnShow.tv*                                              | Logout Select Location / Dealership Vauxhall Lich (2798) Logout Select Location / Dealership Vauxhall Lichfield |
|--------------------------------------------------------------------------------|----------------------------------------------------------------------------------------------------|
|                                                                                |                                                                                                    |
| User Profile : Andrew Caunt                                                    |                                                                                                    |
| User Account Permissions                                                       |                                                                                                    |
| User Account Permissions                                                       |                                                                                                    |
| User Mgt View User Mgt Add/Edit User Mgt Delete<br>Yes Yes Yes Yes No No No No |                                                                                                    |

6. To set the player permissions click **Edit Player Permissions**. To allow access to video and images, and personal video please set these as shown below and press submit.

| User Manageme     | ent   |                  |     |              |     |
|-------------------|-------|------------------|-----|--------------|-----|
| View Users        | Yes   | Add / Edit Users | Yes | Delete Users | Yes |
| Edit User Permsis | sions |                  |     |              |     |
| Player Pe         | rmiss | sions            |     |              |     |

Bristol Street Motors Vauxhall Lic - Vauxhall Lichfield

| Asset Managem      | ient        |                  |     |                                 |                           |         |                                |
|--------------------|-------------|------------------|-----|---------------------------------|---------------------------|---------|--------------------------------|
| View Assets        | Yes         | Edit Assets      | Yes | Receive Image No<br>Link Emails |                           |         |                                |
| Reporting          |             |                  |     |                                 |                           |         |                                |
| View Reports       | No          | Add Reports      | No  | Delete Reports No               |                           |         |                                |
| AutoService        |             |                  |     |                                 |                           |         |                                |
| View AutoService   | No          | Edit AutoService | No  | Delete AutoServiceNo            | Recieve Service<br>Emails | No      |                                |
| AutoDirect         |             |                  |     |                                 |                           |         |                                |
| View AutoDirect    | Yes         | Edit AutoDirect  | Yes | Delete AutoDirect Yes           | User Role                 | Manager | Recieve Personal Yes<br>Emails |
| Statistics         |             |                  |     |                                 |                           |         |                                |
| View Statistics    | No          |                  |     |                                 |                           |         |                                |
| Image Backgrou     | und Replace | ment             |     |                                 |                           |         |                                |
| View IBR           | No          | Edit IBR         | No  |                                 |                           |         |                                |
| AutoCAPTURE        |             |                  |     |                                 |                           |         |                                |
| Enable             | Yes         |                  |     |                                 |                           |         |                                |
|                    |             |                  |     |                                 |                           |         |                                |
| Edit Player Permis | ssions      |                  |     |                                 |                           |         |                                |
| Back to User List  |             |                  |     |                                 |                           |         |                                |

By clicking "**Yes**" to enable AutoCAPTURE you are allowing the user to be able to use these unique login details to access the AutoCAPTURE app to create videos and images, as well as AutoCONTROL. Clicking "**No**" only allows access to AutoCONTROL.

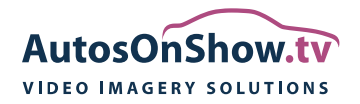

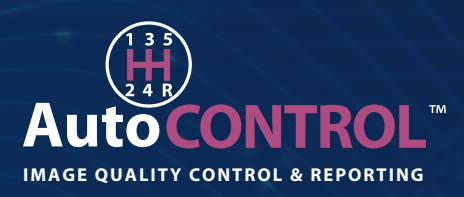

7. To assign a Manager (to approve any users in '**Training'**), click Edit User Permsissions and tick the following boxes. Click **Submit** to complete the action. -

## **User Account Permissions**

| User Account Permissions |                   |                 |  |  |  |  |  |
|--------------------------|-------------------|-----------------|--|--|--|--|--|
| User Mgt View            | User Mgt Add/Edit | User Mgt Delete |  |  |  |  |  |
| Yes                      | Yes               | Yes             |  |  |  |  |  |
| No                       | No                | No              |  |  |  |  |  |
|                          |                   |                 |  |  |  |  |  |
| Cancel Submit            |                   |                 |  |  |  |  |  |
| Cancer Submit            |                   |                 |  |  |  |  |  |

8. The details of Managers / users in 'Training' can then be re-edited by clicking

Edit User / Edit Permissions

'Submit' when finished.

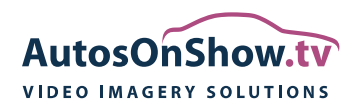